University of California Retirement System

# UCRAYS - Upload Documentation

UCRAYS – Customer Care Operational Guide

v.1.1 December 12, 2019

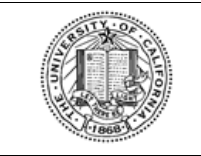

Retirement at Your Service (UCRAYS)

UPLOAD DOCUMENTATION

## Contents

| UPL | OAD DOCUMENTATION        | 2 |
|-----|--------------------------|---|
| 1   | OVERVIEW                 | 2 |
|     | 1.1 Roles                | 2 |
| 2   | BUSINESS PROCESS FLOWS   | 2 |
|     | 2.1 Upload Documentation | 2 |
| 3   | ACTION ITEMS             | 6 |

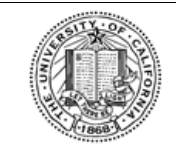

Retirement at Your Service (UCRAYS)

UPLOAD DOCUMENTATION

# **Upload Documentation**

#### Overview

The scope of this document is the <u>Upload Documentation</u> process.

- **Goal**: Review the steps to upload documentation in UCRAYS for UC members.
- **Objectives:** To upload documentation in UCRAYS.

#### 1.1 Roles

These roles and definitions are not comprehensive descriptions of responsibilities, but rather define the internal UC roles and job duties directly related to this business process.

| Role Names(s)                      | Definition                                                |
|------------------------------------|-----------------------------------------------------------|
| Customer Service<br>Representative | The point of contact for member questions and concerns.   |
| Redwood Processor                  | The processor and evaluator of a specified Redwood queue. |

### **2** Business Process Flows

#### **2.1** Upload Documentation

**Important Note:** This functionality is only available when the UCRAYS account owner needs to upload documentation based on an In-Progress BPM for one of the following tasks:

- UCRP Retirement Election If the Service Retirement BPM is in-progress and waiting for supporting documents. This must include both Generate election letter wait & Supporting document wait.
- UCRP Disability Application If the Disability BPM is in-progress and waiting for supporting documents
- UCRP Service Credit Purchase If the Service Credit Purchase BPM is in-progress and the system is waiting for supporting documents.

Updates made in UCRAYS are displayed instantaneously in both UCRAYS and Redwood, unless another party's approval is required.

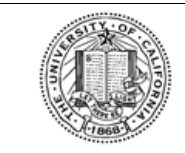

#### UNIVERSITY OF CALIFORNIA

Retirement at Your Service (UCRAYS)

UPLOAD DOCUMENTATION

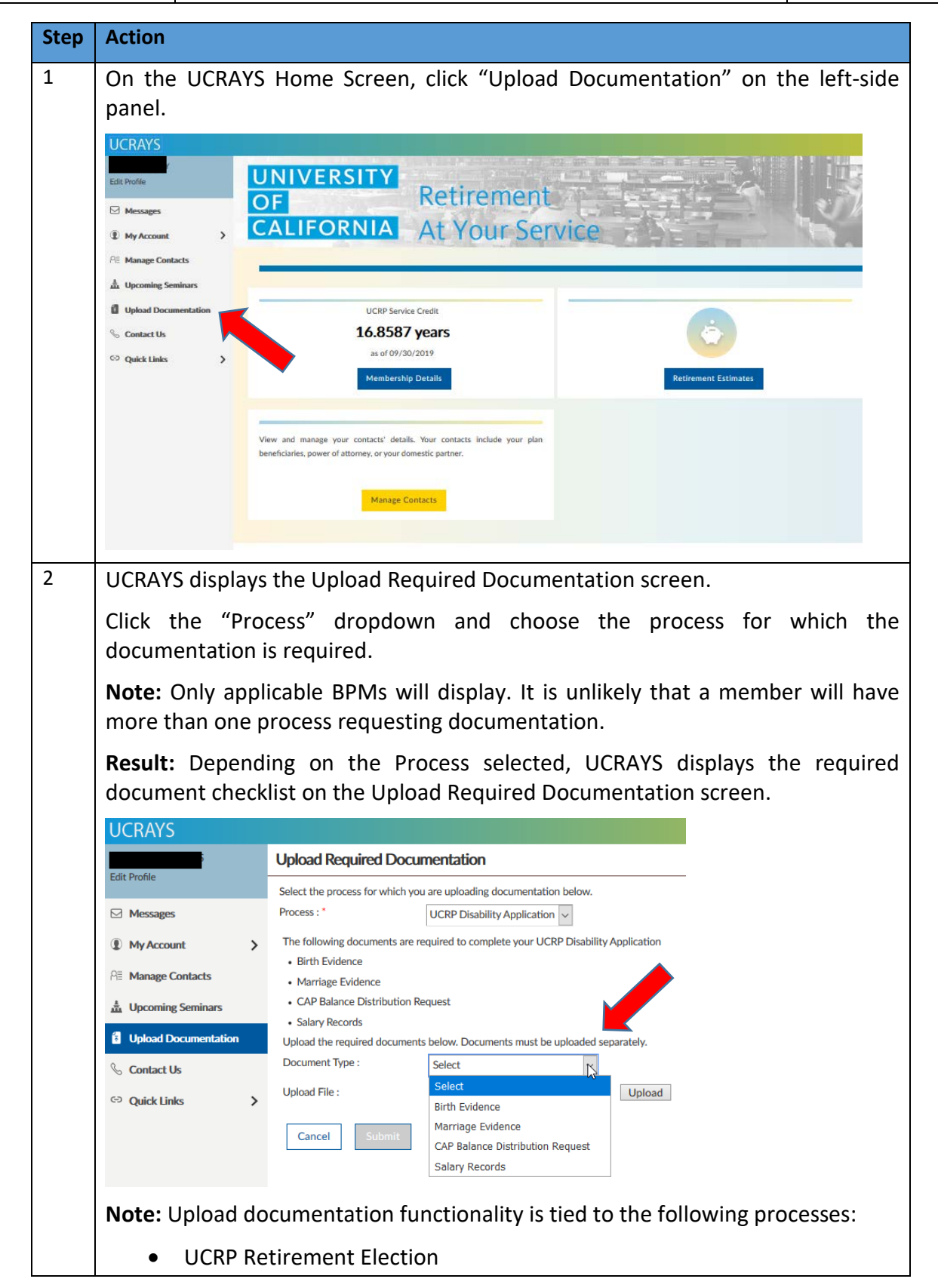

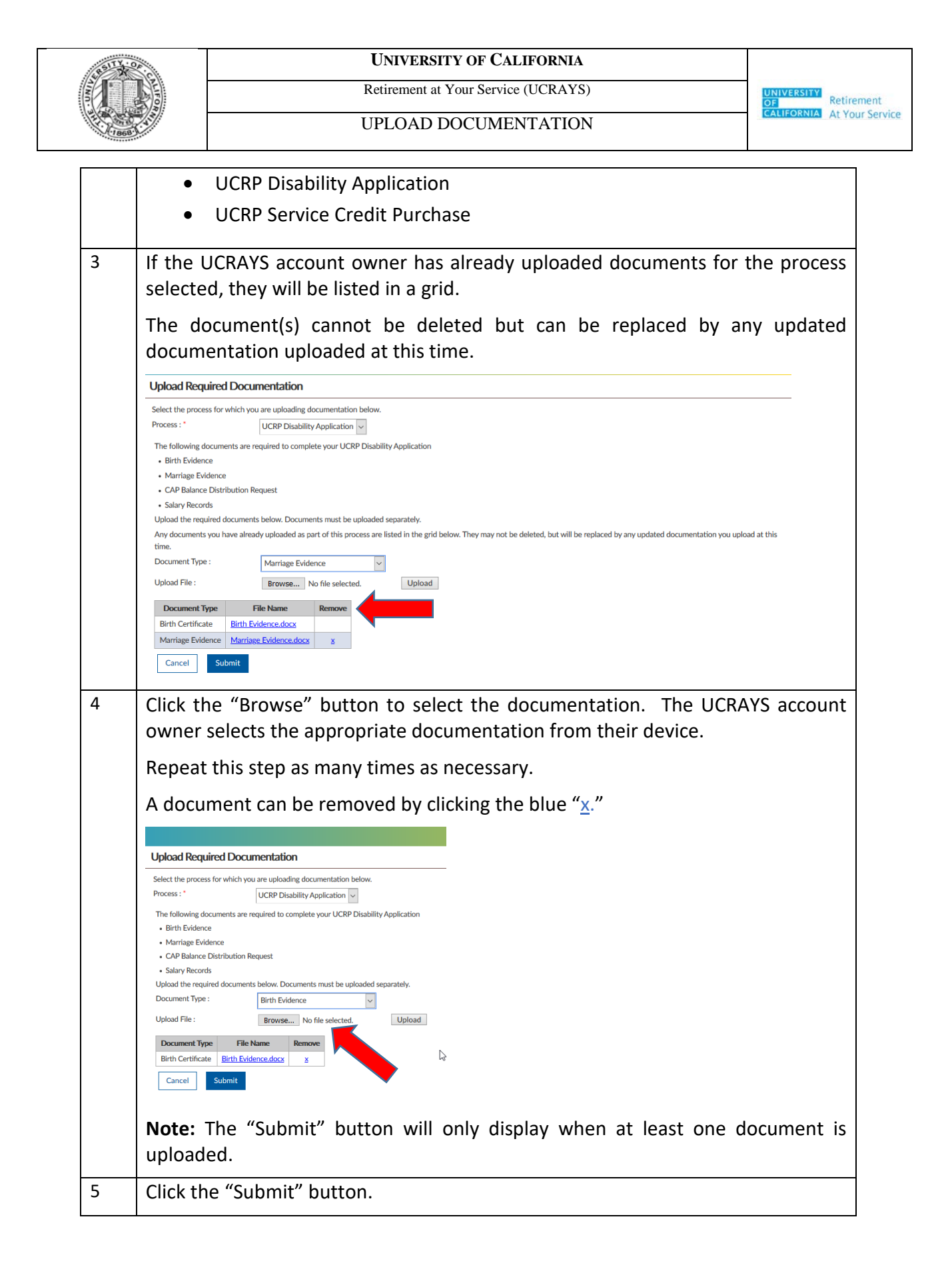

| STLE.    |                                                                                                    |                                                                                                    | UNIVERSITY OF CA                                                                                                    | LIFORNIA                                                                                                    |                                                                                                    |                                                                                                    |                                                                              |  |
|----------|----------------------------------------------------------------------------------------------------|----------------------------------------------------------------------------------------------------|----------------------------------------------------------------------------------------------------|----------------------------------------------------------------------------------------------------|----------------------------------------------------------------------------------------------------|----------------------------------------------------------------------------------------------------|------------------------------------------------------------------------------|--|
| <b>B</b> |                                                                                                    |                                                                                                    | Retirement at Your Servio                                                                                                    | ce (UCRAYS)                                                                                                    |                                                                                                    |                                                                                                    |                                                                              |  |
| 1868     |                                                                                                    | UPLOAD DOCUMENTATION                                                                                                    |                                                                                                    |                                                                                                    |                                                                                                    |                                                                                                    | CALIFORNIA At Your Serv                                                      |  |
|          |                                                                                                    |                                                                                                    |                                                                                                    |                                                                                                    |                                                                                                    |                                                                                                    |                                                                              |  |
|          | Lipload Poquirod                                                                                                    | Documentation                                                                                                    |                                                                                                    |                                                                                                    |                                                                                                    |                                                                                                    |                                                                              |  |
|          | Select the process for w                                                                                                    | which you are uploading docu                                                                                                    | mentation below.                                                                                                    |                                                                                                    |                                                                                                    |                                                                                                    |                                                                              |  |
|          | Process : *                                                                                                    | UCRP Disability Ap                                                                                                    | pplication ~                                                                                                    |                                                                                                    |                                                                                                    |                                                                                                    |                                                                              |  |
|          | The following docume                                                                                                    | nts are required to complete                                                                                                    | your UCRP Disability Application                                                                                                    |                                                                                                    |                                                                                                    |                                                                                                    |                                                                              |  |
|          | Marriage Evidence                                                                                                    |                                                                                                    |                                                                                                    |                                                                                                    |                                                                                                    |                                                                                                    |                                                                              |  |
|          | CAP Balance Distrit Salary Records                                                                                                    | bution Request                                                                                                    |                                                                                                    |                                                                                                    |                                                                                                    |                                                                                                    |                                                                              |  |
|          | Upload the required do<br>Any documents you ha                                                                                                    | ocuments below. Documents                                                                                                    | must be uploaded separately.                                                                                                    |                                                                                                    |                                                                                                    |                                                                                                    |                                                                              |  |
|          | time.                                                                                                    | Marian Friday                                                                                                    |                                                                                                    |                                                                                                    |                                                                                                    |                                                                                                    |                                                                              |  |
|          | Upload File :                                                                                                    | Browse No f                                                                                                    | file selected.                                                                                                    |                                                                                                    |                                                                                                    |                                                                                                    |                                                                              |  |
|          | Document Type                                                                                                    | File Name R                                                                                                    | Remove                                                                                                    |                                                                                                    |                                                                                                    |                                                                                                    |                                                                              |  |
|          | Birth Certificate                                                                                                    | Birth Evidence.docx                                                                                                    |                                                                                                    |                                                                                                    |                                                                                                    |                                                                                                    |                                                                              |  |
|          | Marriage Evidence                                                                                                    | Marriage Evidence.docx                                                                                                    | ×                                                                                                    |                                                                                                    |                                                                                                    |                                                                                                    |                                                                              |  |
|          | Cancel Sub                                                                                                    | mit                                                                                                    |                                                                                                    |                                                                                                    |                                                                                                    |                                                                                                    |                                                                              |  |
|          | Result: U                                                                                                    | CRAYS disc                                                                                                    | alavs a confirmation m                                                                                                    | nessage sta                                                                                                    | ating the d                                                                                                    | ocumer                                                                                                    | ntation has                                                                  |  |
|          | heen suc                                                                                                    | ressfully un                                                                                                    | loaded                                                                                                    |                                                                                                    |                                                                                                    |                                                                                                    |                                                                              |  |
|          |                                                                                                    |                                                                                                    |                                                                                                    |                                                                                                    |                                                                                                    |                                                                                                    |                                                                              |  |
|          |                                                                                                    |                                                                                                    |                                                                                                    |                                                                                                    |                                                                                                    | THOME N                                                                                                    | MESS                                                                         |  |
|          | Continuation                                                                                                    |                                                                                                    |                                                                                                    |                                                                                                    |                                                                                                    |                                                                                                    |                                                                              |  |
|          | Commadon                                                                                                    |                                                                                                    |                                                                                                    |                                                                                                    |                                                                                                    |                                                                                                    |                                                                              |  |
|          | The required docum                                                                                                    | nents for your UCRP Disab                                                                                                    | ility Application have been uploaded and submitted                                                                                                    | to the Retirement Admi                                                                                                    | Nistration Service Center                                                                                                    | r (RASC) for proces                                                                                                    | ember will                                                                   |  |
|          | Note: On<br>not be ab                                                                                                    | ents for your UCRP Disab<br>ce the final<br>ble to replac<br>can submit                                                                                                    | ility Application have been uploaded and submitted<br>I document required for<br>ce/resubmit a new do<br>a new document via S                                                                                                    | to the Retirement Admin<br>or a BPM i<br>cument fo<br>Secure Me                                                                                                    | n uploadec<br>r that BPN<br>ssages.                                                                                                    | t, the m<br>1. If nec                                                                                                    | <sup>ssing.</sup><br>ember will<br>essary, the                               |  |
| 6        | Note: On<br>not be ab<br>member<br>Result: Th                                                                                                    | ents for your UCRP Disab<br>ce the final<br>ble to replac<br>can submit<br>he uploade                                                                                                    | ility Application have been uploaded and submitted<br>I document required for<br>ce/resubmit a new do<br>a new document via S<br>d documentation will                                                                                           | to the Retirement Admin<br>or a BPM i<br>cument fo<br>Secure Me<br>be immedi                                                                                                    | nistration Service Center<br>s uploaded<br>or that BPIV<br>ssages.<br>iately avail                                                                                                    | r (RASC) for proceed<br>d, the m<br>1. If nect<br>able in I                                                                                                    | ember will<br>essary, the<br>ECM.                                            |  |
| 6        | Note: On<br>not be ab<br>member<br>Result: The<br>Important<br>previousl                                                                                                    | nents for your UCRP Disab<br>ce the final<br>ole to replac<br>can submit<br>he uploade<br>ot <b>Note:</b> If<br>y uploaded                                                                                                    | I document required f<br>ce/resubmit a new do<br>a new document via S<br>d documentation will<br>f a member uploads<br>documents), then the                                                                                                    | to the Retirement Admin<br>cument fo<br>Secure Me<br>be immedi<br>s multiple<br>e CSR must                                                                                                    | s uploadec<br>r that BPN<br>ssages.<br>iately avail<br>documen                                                                                                    | r (RASC) for process<br>d, the m<br>1. If nect<br>able in I<br>able in I<br>nts (rep<br>A Imagin                                                                                                    | ember will<br>essary, the<br>ECM.<br>lacing the<br>ng to make                |  |
| 6        | Note: On<br>not be ab<br>member<br>Result: Th<br>previousl<br>sure they                                                                                                    | nents for your UCRP Disat<br>ce the final<br>ole to replac<br>can submit<br>he uploade<br>of <b>Note:</b> If<br>y uploaded<br>have the n                                                                                                    | I document required for<br>ce/resubmit a new do<br>a new document via S<br>d documentation will<br>f a member uploads<br>documents), then the<br>nost updated/correct                                                                           | or a BPM i<br>cument fo<br>Secure Me<br>be immedi<br>s multiple<br>cCSR must<br>version be                                                                                                    | s uploaded<br>or that BPN<br>ssages.<br>iately avail<br>documen<br>check ECN<br>cause the f                                                                                                    | (RASC) for proceed<br>d, the m<br>1. If neco<br>able in I<br>able in I<br>ats (rep<br>A Imagin<br>3PM wil                                                                                                    | ember will<br>essary, the<br>ECM.<br>lacing the<br>ng to make<br>I only have |  |
| 6        | Note: On<br>not be ab<br>member<br>Result: Th<br>Importan<br>previousl<br>sure they<br>the origin                                                                                                    | nents for your UCRP Disab<br>ce the final<br>ole to replac<br>can submit<br>he uploade<br><b>nt Note:</b> If<br>y uploaded<br>r have the n<br>nal docume                                                                                                    | I document required for<br>ce/resubmit a new do<br>a new document via S<br>d documentation will<br>f a member uploads<br>documents), then the<br>nost updated/correct<br>nt attached.                                                           | to the Retirement Admin<br>curnent fo<br>Secure Me<br>be immedia<br>be immedia<br>curneline<br>be CSR must<br>version be                                                                                                    | s uploaded<br>r that BPN<br>ssages.<br>iately avail<br>documen<br>check ECN<br>cause the F                                                                                                    | r (RASC) for proces<br>d, the m<br>1. If neco<br>able in I<br>able in I<br>nts (rep<br>A Imagin<br>3PM wil                                                                                                   | ember will<br>essary, the<br>ECM.<br>lacing the<br>ng to make<br>I only have |  |
| 6        | Note: On<br>not be ab<br>member<br>Result: Th<br>Importan<br>previousl<br>sure they<br>the origin                                                                                                    | nents for your UCRP Disab<br>ce the final<br>ole to replac<br>can submit<br>he uploade<br><b>It Note:</b> If<br>y uploaded<br>have the n<br>hal docume                                                                                                    | I document required fice/resubmit a new do<br>a new document via S<br>d documentation will<br>f a member uploads<br>documents), then the<br>nost updated/correct o<br>nt attached.                                                              | to the Retirement Admin<br>cument fo<br>Secure Mea<br>be immedi<br>be immedi<br>construction<br>construction<br>const | s uploaded<br>r that BPN<br>ssages.<br>iately avail<br>documen<br>c check ECN<br>cause the F                                                                                                    | (RASC) for process<br>d, the m<br>1. If nect<br>able in I<br>able in I<br>nts (rep<br>A Imagin<br>3PM wil                                                                                                    | ember will<br>essary, the<br>ECM.<br>lacing the<br>ng to make<br>I only have |  |
| 6        | The required docur<br>Note: On<br>not be ab<br>member<br>Result: Th<br>Importan<br>previousl<br>sure they<br>the origin<br>ECM Images I                                                                                                    | ce the final<br>ole to replac<br>can submit<br>he uploade<br><b>It Note:</b> If<br>y uploaded<br>have the n<br>hal docume                                                                                                    | I document required fice/resubmit a new do<br>a new document via S<br>d documentation will<br>f a member uploads<br>documents), then the<br>nost updated/correct on<br>nt attached.                                                             | to the Retirement Admi<br>cument fo<br>Secure Me<br>be immedi<br>s multiple<br>cCSR must<br>version be                                                                                                    | s uploaded<br>r that BPN<br>ssages.<br>iately avail<br>documen<br>c check ECN<br>cause the F                                                                                                    | (RASC) for proceed<br>d, the m<br>1. If neco<br>able in I<br>able in I<br>nts (rep<br>A Imagin<br>3PM wil                                                                                                    | ember will<br>essary, the<br>ECM.<br>lacing the<br>ng to make<br>I only have |  |
| 6        | The required docur<br>Note: On<br>not be ab<br>member<br>Result: Th<br>Importan<br>previousl<br>sure they<br>the origin<br>ECM Images I<br>Search Crite                                                                                                    | nents for your UCRP Disat<br>ce the final<br>ole to replac<br>can submit<br>he uploade<br><b>he uploaded</b><br>have the n<br>hal docume<br>Lookup                                                                                                    | I document required for<br>ce/resubmit a new do<br>a new document via S<br>d documentation will<br>f a member uploads<br>documents), then the<br>nost updated/correct<br>nt attached.                                                           | to the Retirement Admin<br>cument fo<br>Secure Me<br>be immedi<br>s multiple<br>e CSR must<br>version be                                                                                                    | s uploaded<br>r that BPN<br>ssages.<br>iately avail<br>documen<br>c heck ECN<br>cause the f                                                                                                    | r (RASC) for proceed<br>d, the m<br>1. If neco<br>able in I<br>able in I<br>nts (rep<br>A Imagin<br>3PM wil                                                                                                  | ember will<br>essary, the<br>ECM.<br>lacing the<br>ng to make<br>l only have |  |
| 6        | The required docur<br>Note: On<br>not be ab<br>member<br>Result: Th<br>Importan<br>previousl<br>sure they<br>the origin<br>ECM Images I<br>Search Crite<br>1081915                                                                                                    | nents for your UCRP Disat<br>ce the final<br>ole to replac<br>can submit<br>he uploade<br><b>nt Note:</b> If<br>y uploaded<br>r have the n<br>hal docume<br><b>Lookup</b>                                                                                          | I document required fice/resubmit a new do<br>a new document via S<br>d documentation will<br>f a member uploads<br>documents), then the<br>nost updated/correct<br>nt attached.                                                                | to the Retirement Admin<br>curnent fo<br>Secure Me<br>be immedia<br>s multiple<br>e CSR must<br>version be                                                                                                    | s uploaded<br>r that BPN<br>ssages.<br>iately avail<br>documen<br>check ECN<br>cause the F                                                                                                    | (RASC) for proceed<br>d, the m<br>1. If neco<br>able in I<br>ats (rep<br>A Imagin<br>3PM wil                                                                                                    | ember will<br>essary, the<br>ECM.<br>lacing the<br>ng to make<br>I only have |  |
| 6        | Note: On<br>not be ab<br>member<br>Result: Th<br>Importan<br>previousl<br>sure they<br>the origin<br>ECM Images I<br>Search Crite<br>1081815                                                                                                    | nents for your UCRP Disat<br>ce the final<br>ole to replay<br>can submit<br>he uploade<br>of Note: If<br>y uploaded<br>have the n<br>hal docume<br>Lookup                                                                                                    | I document required f<br>ce/resubmit a new do<br>a new document via S<br>d documentation will<br>f a member uploads<br>documents), then the<br>nost updated/correct<br>nt attached.                                                             | to the Retirement Admi<br>or a BPM i<br>cument fo<br>Secure Me<br>be immedi<br>be immedi<br>s multiple<br>c CSR must<br>version be                                                                                                    | tystration Service Center<br>s uploaded<br>r that BPN<br>ssages.<br>iately avail<br>document<br>c check ECN<br>cause the F                                                                                                    | (RASC) for process<br>d, the m<br>1. If neco<br>able in I<br>able in I<br>ats (rep<br>A Imagin<br>3PM wil                                                                                                    | ember will<br>essary, the<br>ECM.<br>lacing the<br>ng to make<br>I only have |  |
| 6        | The required docur<br>Note: On<br>not be ab<br>member<br>Result: Th<br>Importan<br>previousl<br>sure they<br>the origin<br>ECM Images I<br>Search Crite<br>Search Res<br>Redwood ID                                                                                                    | nents for your UCRP Disab<br>ce the final<br>ole to repla-<br>can submit<br>he uploade<br>nt Note: If<br>y uploaded<br>have the n<br>hal docume<br>Lookup                                                                                                    | I document required fice/resubmit a new do<br>a new document via S<br>d documentation will<br>f a member uploads<br>documents), then the<br>nost updated/correct<br>nt attached.                                                                | to the Retirement Admi<br>or a BPM i<br>cument fo<br>Secure Me<br>be immedi<br>s multiple<br>e CSR must<br>version be                                                                                                    | s uploaded<br>r that BPN<br>ssages.<br>iately avail<br>documen<br>check ECN<br>cause the F                                                                                                    | r (RASC) for process<br>d, the m<br>1. If neco<br>able in I<br>able in I<br>ats (rep<br>A Imagin<br>3PM wil                                                                                                  | ember will<br>essary, the<br>ECM.<br>lacing the<br>ng to make<br>I only have |  |
| 6        | Note: On<br>not be ab<br>member of<br>Result: Th<br>Importan<br>previousl<br>sure they<br>the origin<br>ECM Images I<br>Search Crite<br>1081815<br>Search Res<br>Redwood ID                                                                                                    | ents for your UCRP Disat                                                                                                    | I document required fice/resubmit a new do<br>a new document via S<br>d documentation will<br>f a member uploads<br>documents), then the<br>nost updated/correct<br>nt attached.                                                                | to the Retirement Admi<br>or a BPM i<br>cument fo<br>Secure Me<br>be immedi<br>s multiple<br>e CSR must<br>version be<br>Reason Code                                                                                                    | pistration Service Center<br>s uploaded<br>r that BPN<br>ssages.<br>iately avail<br>document<br>check ECN<br>cause the F                                                                                                    | (RASC) for process<br>d, the m<br>1. If neco<br>able in l<br>ats (rep<br>A Imagin<br>3PM will<br>BPM will                                                                                                    | ember will<br>essary, the<br>ECM.<br>lacing the<br>ng to make<br>I only have |  |
| 6        | Note: On<br>not be ab<br>member<br>Result: Th<br>Importan<br>previousl<br>sure they<br>the origin<br>ECM Images I<br>Search Crite<br>1081815<br>Redwood ID<br>1081815                                                                                                    | ents for your UCRP Disab<br>ce the final<br>ole to replac<br>can submit<br>he uploade<br>nt Note: If<br>y uploaded<br>have the n<br>hal docume<br>cookup                                                                                                    | I document required for<br>ce/resubmit a new do<br>a new document via S<br>d documentation will<br>f a member uploads<br>documents), then the<br>nost updated/correct<br>nt attached.                                                           | to the Retirement Administration of a BPM incurrent for Secure Measure Measure Mea                                                                                                    | s uploaded<br>r that BPN<br>ssages.<br>iately avail<br>documen<br>check ECN<br>cause the f                                                                                                    | r (RASC) for process<br>d, the m<br>1. If neco<br>able in l<br>nts (rep<br>A Imagin<br>3PM will<br>Imaged Date<br>12/09/2019                                                                                 | ember will<br>essary, the<br>ECM.<br>lacing the<br>ng to make<br>l only have |  |
| 6        | The required docur<br>Note: On<br>not be ab<br>member<br>Result: Th<br>Importan<br>previousl<br>sure they<br>the origin<br>ECM Images I<br>Search Crite<br>Redwood ID<br>1081815<br>1081815<br>1081815                                                                                                   | ents for your UCRP Disab<br>ce the final<br>ole to replay<br>can submit<br>he uploade<br>nt Note: If<br>y uploaded<br>have the n<br>hal docume<br>Lookup                                                                                                    | I document required fice/resubmit a new do<br>a new document via S<br>d documentation will<br>f a member uploads<br>documents), then the<br>nost updated/correct<br>nt attached.                                                                | to the Retirement Admi<br>or a BPM i<br>cument fo<br>Secure Me<br>be immedi<br>s multiple<br>e CSR must<br>version be<br>Reason Code                                                                                                    | s uploaded<br>r that BPN<br>ssages.<br>iately avail<br>documen<br>c heck ECN<br>cause the F                                                                                                    | (RASC) for process<br>d, the m<br>1. If neco<br>able in l<br>ats (rep<br>A Imagin<br>3PM will<br>12/09/2019<br>12/05/2019<br>12/05/2019                                                                      | ember will<br>essary, the<br>ECM.<br>lacing the<br>ng to make<br>I only have |  |
| 6        | The required docur<br>Note: On<br>not be ab<br>member<br>Result: Th<br>Importan<br>previousl<br>sure they<br>the origin<br>ECM Images I<br>Search Crite<br>1081815<br>1081815<br>1081815<br>1081815<br>1081815                                                                                           | ents for your UCRP Disat                                                                                                    | Allity Application have been uploaded and submitted<br>I document required for<br>ce/resubmit a new do<br>a new document via S<br>d documentation will<br>f a member uploads<br>d documents), then the<br>nost updated/correct<br>nt attached.  | to the Retirement Admi<br>or a BPM i<br>cument fo<br>Secure Mes<br>be immedi<br>s multiple<br>e CSR must<br>version be<br>Reason Code                                                                                                    | s uploaded<br>r that BPN<br>ssages.<br>iately avail<br>document<br>check ECN<br>cause the F                                                                                                    | (RASC) for process<br>d, the m<br>1. If neco<br>able in l<br>ats (rep<br>A Imagin<br>3PM will<br>12/09/2019<br>12/05/2019<br>12/05/2019<br>12/05/2019<br>11/27/2019                                          | ember will<br>essary, the<br>ECM.<br>lacing the<br>ng to make<br>I only have |  |
| 6        | Note: On<br>not be ab<br>member of<br>Result: Th<br>Importan<br>previousl<br>sure they<br>the origin<br>ECM Images I<br>Search Crite<br>1081815<br>1081815<br>1081815<br>1081815<br>1081815<br>1081815                                                                                                   | ents for your UCRP Disat<br>ce the final<br>ole to replay<br>can submit<br>he uploade<br>nt Note: If<br>y uploaded<br>have the n<br>hal docume<br>cookup v<br>eria<br>Uts<br>Document Type<br>ELWK<br>REST<br>REST<br>REST<br>REST<br>REST                         | Allity Application have been uploaded and submitted<br>I document required for<br>ce/resubmit a new do<br>a new document via S<br>d documentation will<br>f a member uploades<br>d documents), then the<br>nost updated/correct<br>nt attached. | to the Retirement Admi<br>or a BPM i<br>cument fo<br>Secure Me<br>be immedi<br>s multiple<br>e CSR must<br>version be<br>Reason Code                                                                                                    | s uploaded<br>r that BPN<br>ssages.<br>iately avail<br>document<br>check ECN<br>cause the F<br>Document Class<br>Retirement<br>Retirement<br>Retirement<br>Retirement<br>Retirement                                                                                                    | (RASC) for process<br>d, the m<br>1. If neco<br>able in l<br>hts (rep<br>A Imagin<br>3PM will<br>12/09/2019<br>12/05/2019<br>12/05/2019<br>11/27/2019<br>11/27/2019                                          | ember will<br>essary, the<br>ECM.<br>lacing the<br>ng to make<br>I only have |  |
| 6        | The required docur<br>Note: On<br>not be ab<br>member<br>Result: Th<br>Importan<br>previousl<br>sure they<br>the origin<br>ECM Images I<br>Search Crite<br>1081815<br>1081815<br>1081815<br>1081815<br>1081815<br>1081815<br>1081815<br>1081815                                                          | ents for your UCRP Disab<br>ce the final<br>ole to replay<br>can submit<br>he uploaded<br>have the n<br>hal docume<br>cookup v<br>enta<br>Document Type<br>ELWK<br>REST<br>REST<br>REST<br>REST<br>REST<br>REST<br>REST                                            | I document required fice/resubmit a new do<br>a new document via S<br>d documentation will<br>f a member uploads<br>documents), then the<br>nost updated/correct<br>nt attached.                                                                | to the Retirement Admi<br>or a BPM i<br>cument fo<br>Secure Me<br>be immedi<br>s multiple<br>e CSR must<br>version be<br>Reason Code                                                                                                    | s uploaded<br>r that BPN<br>ssages.<br>iately avail<br>documen<br>check ECN<br>cause the B<br>Document Class<br>Retirement<br>Retirement<br>Retirement<br>Retirement<br>Retirement<br>Retirement<br>Retirement<br>Retirement                                                                                                    | r (RASC) for process<br>d, the m<br>1. If neco<br>able in l<br>able in l<br>ats (rep<br>A Imagin<br>3PM will<br>3PM will<br>12/09/2019<br>12/05/2019<br>12/05/2019<br>11/27/2019<br>11/27/2019<br>11/21/2019 | ember will<br>essary, the<br>ECM.<br>lacing the<br>ng to make<br>I only have |  |
| 6        | Commadder     The required docur     Note: On     not be ab     member     Result: Th     Important     previousl     sure they     the origin     ECM Images I     Search Crite     1081815     1081815     1081815     1081815     1081815     1081815     1081815     1081815     1081815     1081815 | ents for your UCRP Disat<br>ce the final<br>ole to replay<br>can submit<br>he uploade<br>nt Note: If<br>y uploaded<br>have the n<br>hal docume<br>cookup v<br>eria<br>Uts<br>Document Type<br>ELWK<br>REST<br>REST<br>REST<br>REST<br>REST<br>REST<br>REST<br>REST | Allity Application have been uploaded and submitted<br>I document required for<br>ce/resubmit a new do<br>a new document via S<br>d documentation will<br>f a member uploads<br>d documents), then the<br>nost updated/correct<br>nt attached.  | to the Retirement Admi<br>or a BPM i<br>cument fo<br>Secure Me<br>be immedi<br>s multiple<br>e CSR must<br>version be<br>Reason Code                                                                                                    | s uploaded<br>r that BPN<br>ssages.<br>iately avail<br>document<br>check ECN<br>cause the F<br>Cause the F<br>Caus | (RASC) for process<br>d, the m<br>1. If neco<br>able in l<br>hts (rep<br>A Imagin<br>3PM will<br>12/09/2019<br>12/05/2019<br>12/05/2019<br>11/21/2019<br>11/21/2019<br>09/24/2019                            | ember will<br>essary, the<br>ECM.<br>lacing the<br>ng to make<br>I only have |  |

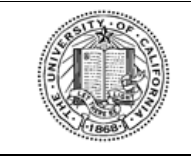

#### UNIVERSITY OF CALIFORNIA

Retirement at Your Service (UCRAYS)

UPLOAD DOCUMENTATION

## **3** Action Items

The following section of this document contains the outstanding questions, issues, or action items that remain as of the date this document was drafted.

| No. | Description | Owner |
|-----|-------------|-------|
|     |             |       |